## **BOOKING FILE CHECKLIST**

This is a quick summary of basic cryptic commands and of how to access fields using Smartpoint

| BOOKING FILE                                                                                        | SMARTPOINT<br>Point & Click Menus                                                        | SMARTPOINT<br>Cryptic Commands                                                                                                    |
|----------------------------------------------------------------------------------------------------|------------------------------------------------------------------------------------------|----------------------------------------------------------------------------------------------------|
| SHOP                                                                                                | Highlight Dates on calendar (FIF)<br>Click on <b>BOOK</b>                                | Fare Shop FSBNE12AUGSIN17SEPBNE   Or Availability A12AUGBNESIN/#   Click on BOOK                                                                         |
| Agency File (MAR) –<br>Mandatory                                                                    | Press <b>F4</b> Key                                                                      | CM/+*YOUR NAME/ (F4)                                                                                                    |
| Name<br>Mandatory                                                                                   | Pencil Create/Edit Customer<br>Information 😶 enter names                                 | N.JONES/MARY MS                                                                                                    |
| Phone<br>Mandatory                                                                                  | Create/Edit Customer Information<br>Select Contact Tab                                   | <b>P.</b> MELH*61 3 9879 2222                                                                                                    |
| Fare Quote                                                                                          | FQ                                                                                       | FQ                                                                                                    |
| Ticketing Arrangement<br>Mandatory                                                                  | Create/Edit Customer Information<br>Select Ticketing Tab                                 | T.TAU/31DEC                                                                                                    |
| Save booking file including<br>Received field<br><b>Mandatory</b>                                   | R.PASSENGER NAME<br>E or ER to redisplay booking                                         | R.PASSENGER NAME<br>E or ER to redisplay booking                                                                                                    |
| Passenger contact numbers<br>OSI's/SSR's<br>Mandatory for Domestic AU<br>– mobile / email / address | Create/Edit Special services<br>Select SSR or OSI information<br>mobile number and email | SI.QF*CTCM 61420444444<br>SI.P1/SSR <b>CTCM</b> BAHK1/020812345678<br>SI.P1/SSR <b>CTCE</b> YYHK1/J.DEAN//YAHOO.CO<br>SI.P1/SSRDOCAQFHK1/R/AU//NSW//2557 |
| Passport Notification<br>SSR's                                                                      | Create/Edit Customer Information<br>Select Security Tab                                  | SI.P1/SSRDOCSQFHK1/P/AU/123456/AU/12JAN<br>90/F/31DEC19/JONES/MARY                                                                                       |
| Select Seats from MAP                                                                               | Click on booking class (e.g., Y)                                                         | #SEAT                                                                                                    |
| Frequent Flyer / Mileage<br>Membership                                                              | Create/Edit Customer Information<br>Select Millage Membership, apply save                | M.QF12344567<br>OR to passenger relate to pax 2<br>M.P2/QF12344567                                                                                       |
| Address                                                                                             | Create/Edit Customer Information Select Address                                          | W.MS M JONES*29 ST PAULS<br>AVE*CARLTON*VIC*P/3001                                                                                                    |
| Form of Payment                                                                                     | Create/Edit Customer Information<br>Select Form of Payment apply save                    | F.AX373912345678901/D1219                                                                                                    |
| Special Meal Requests -<br>SSR's                                                                    | Create/Edit Special Services<br>Select name, segments & meal, apply<br>save              | SI.VGML<br>SI.P2/LSML to select pax 2                                                                                                    |
| Notepad Remarks                                                                                     | Create/Edit Booking File Remarks<br>Select Notepad add remarks, save                     | NP.H**AVD PAX FARE NONREF CHNGS<br>AUD200.00 PP                                                                                                    |
| Associated / Unassociated<br>Remarks                                                                | Create/Edit Booking File Remarks<br>Select add and save                                  | RI.THANKS FOR BOOKING WITH TRAVELPORT<br>TRAVEL                                                                                                    |
| Review Booking File Remarks                                                                         | Create/Edit Booking File Remarks<br>Select Review booking add date save                  | RB.12JUN/Ø9ØØ/Q4Ø*CHECK PASSPORT<br>DETAILS                                                                                                    |
| #VT to EMAIL Itinerary to passenger                                                                 |                                                                                          |                                                                                                    |